## PAȘI DE URMAT ÎN VEDEREA PROGRAMĂRII ONLINE LA EVIDENȚA PERSOANELOR

ψ.

**PASUL 1** Se accesează un motor de cautare (ÎN ACEST CAZ GOOGLE)

## Google

Q. Caută pe Google sau introdu o adresă URL

## PASUL 2 Accesați link-ul <u>http://www.ploiesti.ro/SPCLEP/</u>

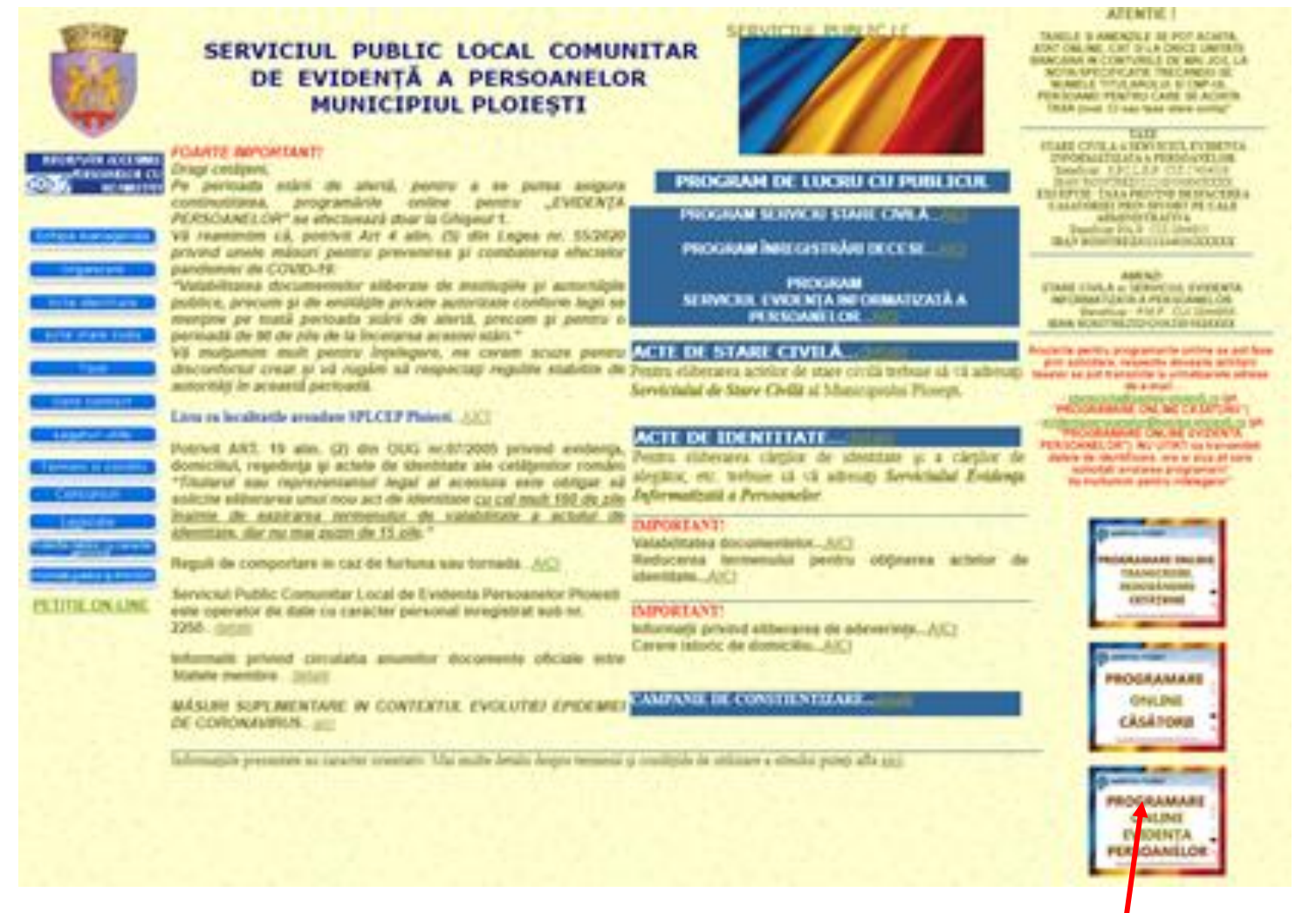

**PASUL 3** Se acceseaza butonul **PROGRAMARE ONLINE EVIDENȚA PERSOANELOR** 

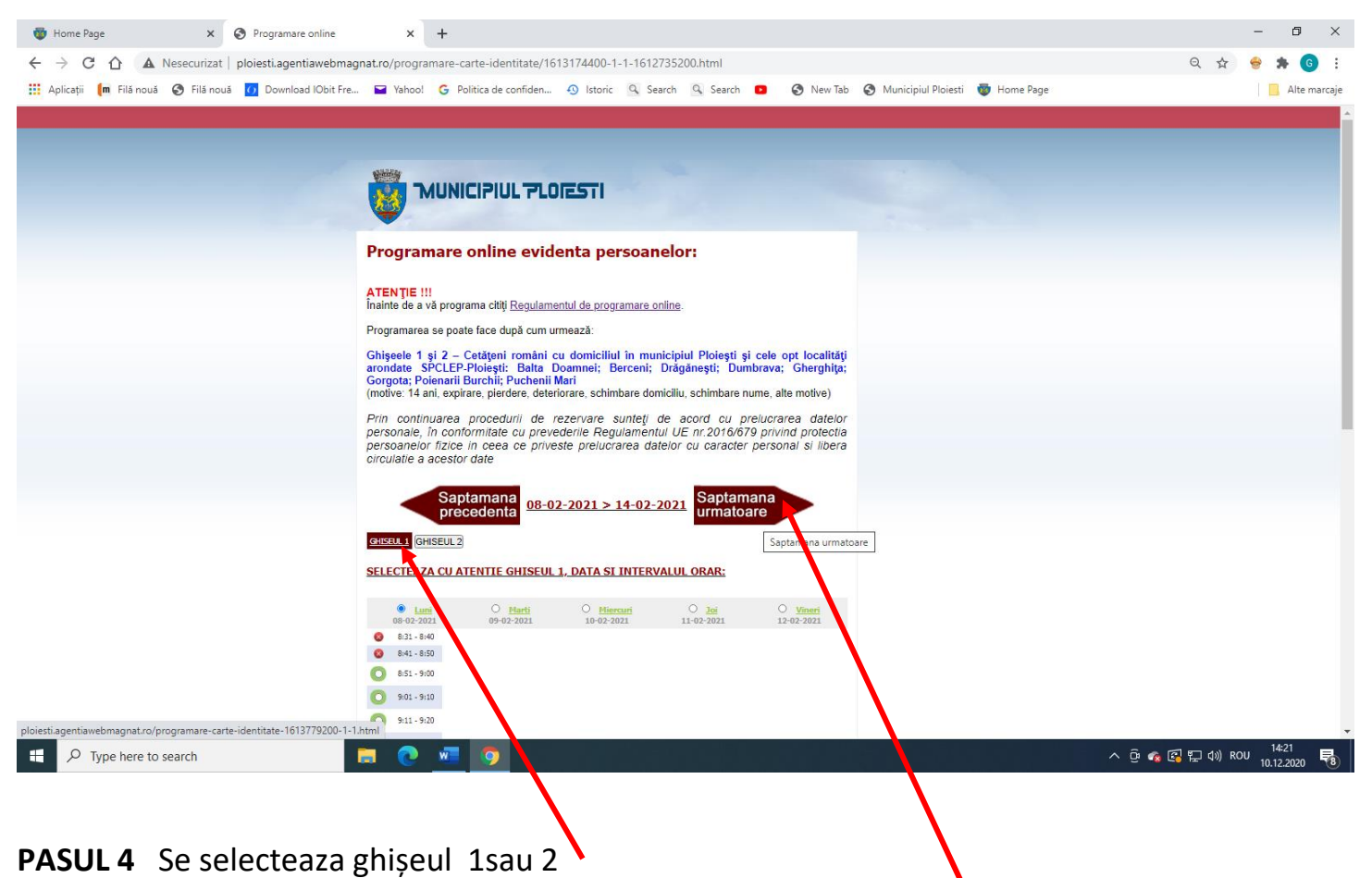

Se tastează butonul **SĂPTĂMÂNA URMĂTOARE** până la data dorită

Butoanele având culoare roșie sunt intervale nedisponibile

Butoanele având culoarea verde sunt intervale disponibile

Se citeste regulamentul de programare

| 🖶 Home Page 🗙 🔇 Programare online                       | × +                                                                                                    | – ø ×               |
|---------------------------------------------------------|----------------------------------------------------------------------------------------------------|---------------------|
|                                                         | agnat.ro/programare-carte-identitate.html                                                                                                    | 역 ☆ 👙 🌲 🌀 🗄         |
| 👯 Aplicații 间 Filă nouă 🌍 Filă nouă 🚺 Download IObit Fr | e 🖬 Yahoo! G Politica de confiden 🕢 Istoric 🔍 Search 🔍 Search 😰 📀 New Tab 📀 Municipiul Ploiesti 👼 Home Page                                                                                                    | Alte marcaje        |
|                                                         | <section-header><section-header>  Windowski   Construction   Point   Point Point Point <pp< td=""><td></td></pp<></section-header></section-header> |                     |
| P Type here to search                                   | n 🔁 🕐 🚾 🧿 🔷 🔿                                                                                                    | 🕋 🚰 🖫 🕼 ROU 14:16 🔫 |

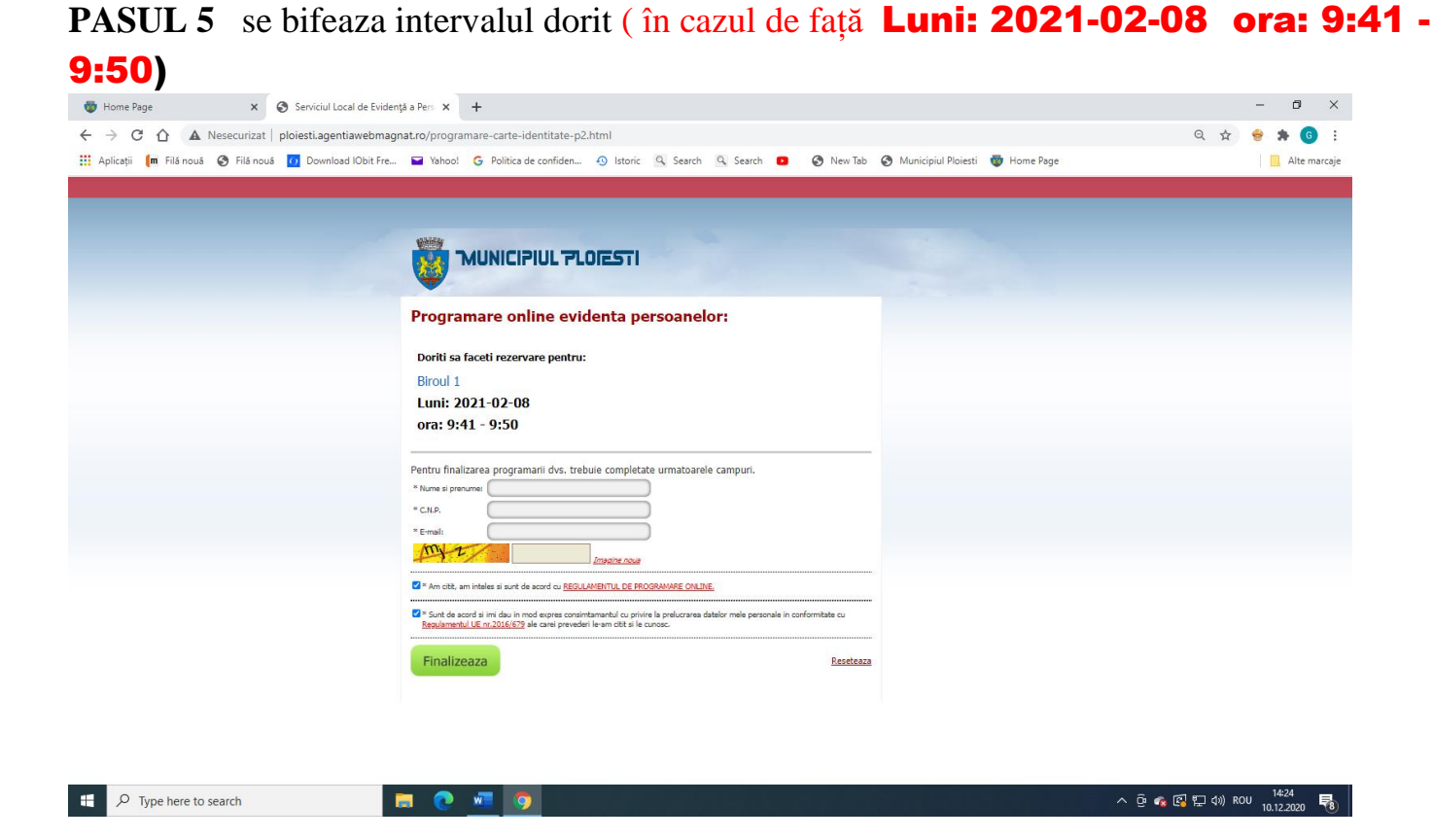

## PASUL 6 Se introduc datele personale

| * Nume si prenume:                 |  |  |
|------------------------------------|--|--|
| * C.N.P.                           |  |  |
| * E-mail:                          |  |  |
| Se introduc elementele din imagine |  |  |

Dacă considerați că ați introdus corect datele apăsați butonul FINALIZARE

PASUL 7 Apare mesajul din imagine ( în acest moment ați realizat cu succes programarea la

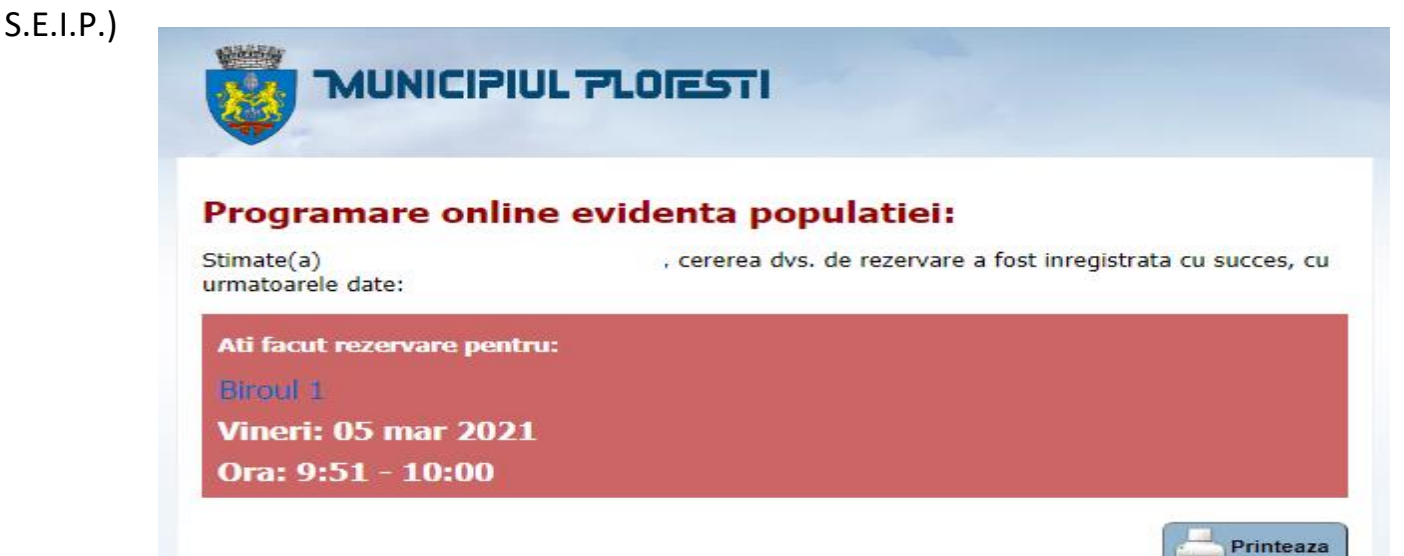